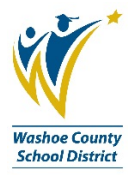

## **Splitting Transactions in Commerce Bank**

(Re-designed Commerce Bank website)

Click on the row of the transaction you want to work with to reveal the Action Icons.

| Transactions                                              |                 |                                       |             |                                                    |               |                      |                 |                 |                       |       |
|-----------------------------------------------------------|-----------------|---------------------------------------|-------------|----------------------------------------------------|---------------|----------------------|-----------------|-----------------|-----------------------|-------|
| Select a row to perform                                   | an action. 🕇    |                                       |             |                                                    |               |                      |                 |                 |                       |       |
| < 1 > 100 •                                               | Hide Financ     | ial Codes                             |             |                                                    |               |                      |                 |                 |                       |       |
| Reviewed                                                  | <u>Approved</u> | Second approval                       | Post Date 🔹 | Transaction Date                                   | Acct 🕑        | Name                 | Employee ID     | <u>Merchant</u> | <u>Billing Amount</u> | Envel |
|                                                           |                 |                                       | 1/28/2019   | 1/24/2019                                          | 4032          | BUSINESS DEPARTMENT, |                 |                 | 120.00 USD            |       |
| Fund-Program-Function 10-000-2510 JL Key (optional) Notes | Add             | Object<br>66100<br>JL Task (optional) | A           | RC-Departmen<br>dd 008-0000<br>PO Number (op<br>dd | t<br>ptional) | Add Add              | Click on this r | row             |                       |       |
| < 1 > 100 V                                               | Hide Financ     | ial Codes                             |             |                                                    |               |                      |                 |                 |                       | ۶     |
| Summary Cancel                                            | Save            |                                       |             |                                                    |               |                      |                 |                 |                       | _     |

## 1. Click the SPLIT TRANSACTION Action Icon link.

| Transactions                                                                                                    | _                         |                               |                          |                             |                         |
|----------------------------------------------------------------------------------------------------|---------------------------|-------------------------------|--------------------------|-----------------------------|-------------------------|
| Merchant Details Billing Detail                                                                                                    | s Transaction Details Sp  | olit Transaction Copy Finance | ial Codes Clear Financia | al Codes Clear Notes        |                         |
| < 1 > 100 • Hide Finar                                                                                                    | cial Codes                |                               |                          |                             |                         |
| Reviewed Approved                                                                                                    | Second approval Post Date | Transaction Date Acct @       | Name                     | Employee ID <u>Merchant</u> | <u>Billing Amount</u> E |
|                                                                                                    | 1/28/2019                 | 1/24/2019 4032                | BUSINESS DEPARTMENT,     |                             | 120.00 USD              |
| Fund-Program-Function                                                                                                    | Object                    | RC-Department                 |                          |                             |                         |
| 10-000-2510 Add                                                                                                    | 66100                     | Add 008-0000                  | Add                      |                             |                         |
| JL Key (optional)                                                                                                    | JL Task (optional)        | PO Number (optional)          |                          |                             |                         |
| Add                                                                                                    |                           | Add                           | Add                      |                             |                         |
| Notes                                                                                                    |                           |                               |                          |                             |                         |
|                                                                                                    |                           |                               |                          |                             |                         |
| Image: Note of the second second seco | cial Codes                |                               |                          |                             |                         |
| •                                                                                                    |                           |                               |                          |                             |                         |
| Summary Cancel Save                                                                                                    |                           |                               |                          |                             |                         |

2. If only splitting twice, click ADD SPLIT (in lower left hand corner). *If splitting more than two times, indicate the number in the "number of splits" field then click the green split button.* 

| All fields must be completed unless marked (option | hal).                 |       |                    |      |         |     |                      |               |         |
|----------------------------------------------------|-----------------------|-------|--------------------|------|---------|-----|----------------------|---------------|---------|
| Number of splits                                   |                       |       |                    |      |         |     |                      |               |         |
| 1                                                  |                       | Split |                    |      |         |     |                      | Hide Financia | l Codes |
| Split Transaction                                  |                       |       |                    |      |         |     |                      |               |         |
| Actions                                            | Amount                |       |                    |      | Percent |     |                      |               |         |
|                                                    | 120.00                |       |                    | USD  | 100.00  |     |                      |               | 96      |
| Clear Codes                                        | Fund-Program-Function |       | Object             |      |         |     | RC-Department        |               |         |
|                                                    | 10-000-2510           | Add   | 66100              |      |         | Add | 008-0000             |               | Add     |
|                                                    | JL Key (optional)     |       | JL Task (optional) |      |         |     | PO Number (optional) |               |         |
|                                                    |                       | Add   |                    |      |         | Add |                      |               | Add     |
| Clear Notes                                        | Notes (optional)      |       |                    |      |         |     |                      |               |         |
| Remaining Amount                                   |                       |       |                    |      |         |     |                      |               |         |
| Kemaning Anounc                                    | 0.00                  |       |                    | USD  | 0.00    |     |                      |               | 96      |
| Total 🔞                                            | 130.00                |       |                    | LIED | 100.00  |     |                      |               | 04      |
|                                                    | 120.00                |       |                    | 050  | 100.00  |     |                      |               | 90      |
| Add Split                                          |                       |       |                    |      |         |     |                      |               |         |
| ٩                                                  |                       |       |                    |      |         |     |                      |               | Þ       |

Follow the color-coded numbers below and the numbered pictograms in the screen shot as you move through the instructions.

- 3. Add notes for each part of the transaction.
- 4. Allocate transaction (how much is going to each budget account).
- 5. Code transaction (change object code, or other account segments if need be).

| Split Transaction       |                                                                                     |                                         |         |                                                   |          |
|-------------------------|-------------------------------------------------------------------------------------|-----------------------------------------|---------|---------------------------------------------------|----------|
| Actions                 | Amount                                                                              |                                         | Percent |                                                   |          |
|                         | 75.00 4                                                                             | USD                                     | 62.50   |                                                   | 96       |
| Copy to All Clear Codes | Fund-Program-Function           10-000-2510         Add           JL Key (optional) | Object<br>66503<br>JL Task (optional)   | Add     | RC-Department<br>008-0000<br>PO Number (optional) | Add      |
| Copy to All Clear Notes | Add<br>Notes<br>toner                                                               |                                         | Add     |                                                   | Add      |
| Copy to All Clear Codes | 45.00 4<br>Fund-Program-Function<br>10-000-2510 Add<br>JL Key (optional)            | Object<br>66100 5<br>JL Task (optional) | 37.50   | RC-Department<br>008-0000<br>PO Number (optional) | %<br>Add |
| Copy to All Clear Notes | Notes Post-its, pens, highlighters, staples 3                                       |                                         | Add     |                                                   | Add      |
| Remaining Amount        | 0.00                                                                                | USD                                     | 0.00    |                                                   | 96       |
| Total 🚱                 | 120.00                                                                              | USD                                     | 100.00  |                                                   | %        |
| Add Split               |                                                                                     |                                         |         |                                                   |          |

6. Scroll to the top of the web page and expand the section labled WORKFLOW.

## > Workflow

- 7. Check Reviewed box.
- 8. Re-type the notes from <u>both</u> parts of the split (Step #3 above).

| ✓ Workflow     Sign-Off     Approved Second approval       |     |
|------------------------------------------------------------|-----|
| Adjustments                                                |     |
| Exclude sales tax from bill<br>Sales tax amount (optional) |     |
| 0.00                                                       | USD |
| Notes                                                      |     |
| toner and post-its, pens, highlighters, staples            |     |
|                                                            |     |
|                                                            |     |

## 9. SAVE.

|        |         | -      |
|--------|---------|--------|
| Cancel | Dispute | Save 9 |
|        |         |        |

10. Click <u>Back to Search</u> in upper right hand corner of screen.

| Back to Search | Transaction 1 of 1 |
|----------------|--------------------|
| 10             |                    |